## Creating a Survey with Survey Monkey

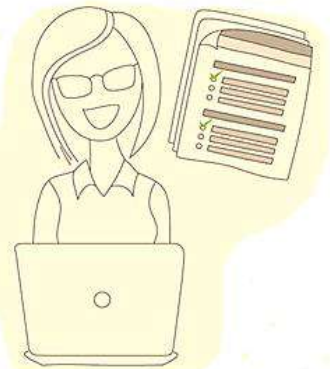

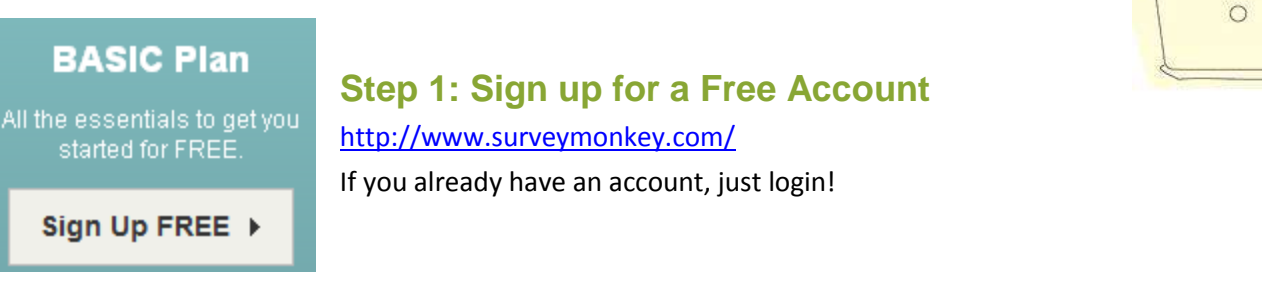

## Step 2: Design and Create Your Survey

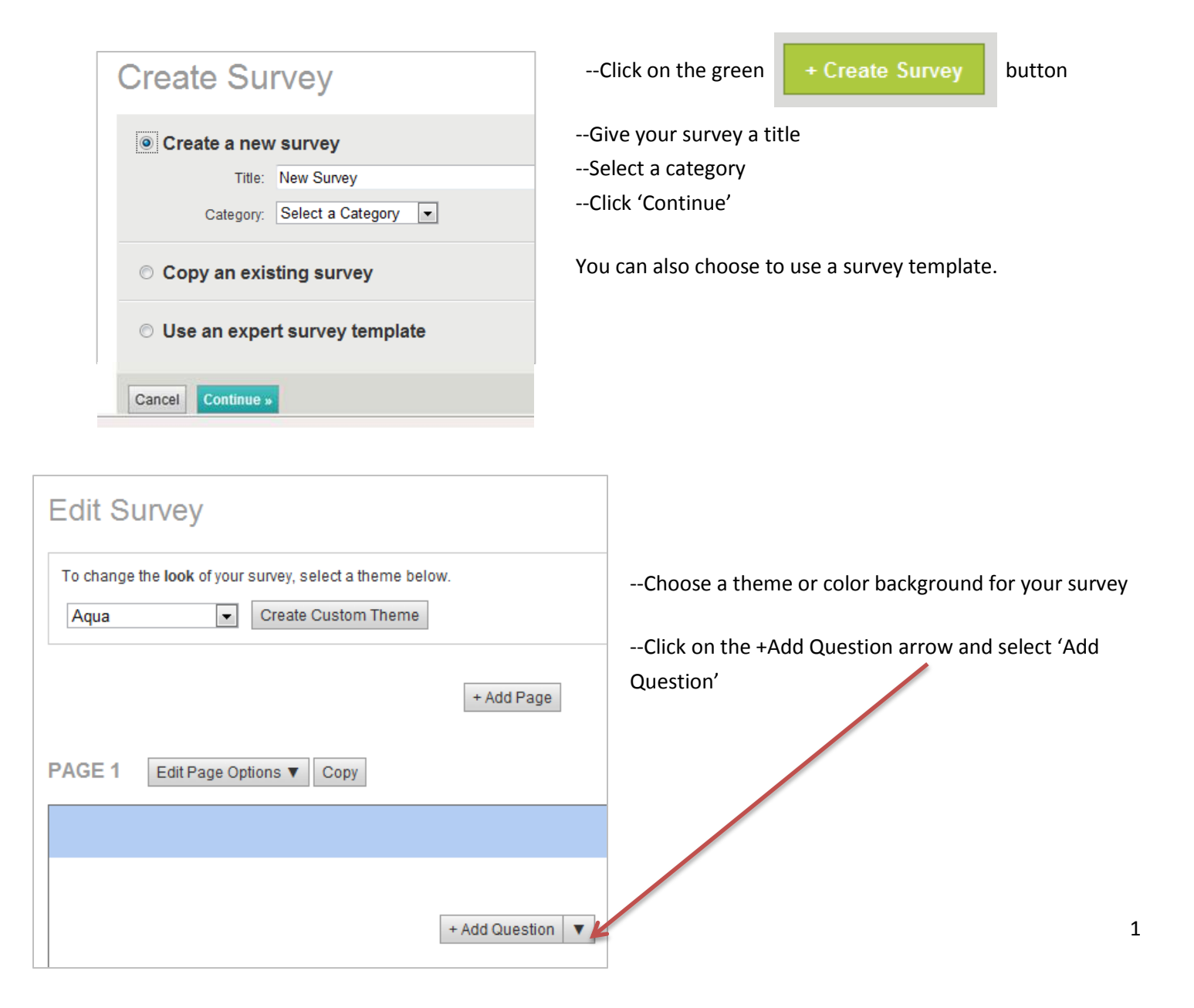

| Question                               |                                                                       |                 |                            |
|----------------------------------------|-----------------------------------------------------------------------|-----------------|----------------------------|
| Question Text:                         | Show Suggested Questions                                              | Check Spelling  |                            |
| Insert response from                   |                                                                       |                 | Type your question text    |
|                                        |                                                                       |                 |                            |
| Question Type:<br>Choose Question Type | Need help choosing a type of question?<br>View our question examples. |                 | Choose your 'Question Type |
|                                        |                                                                       |                 | (Multiple Choice Comment   |
|                                        |                                                                       |                 | etc.)                      |
|                                        |                                                                       |                 |                            |
|                                        |                                                                       |                 |                            |
|                                        |                                                                       |                 |                            |
|                                        |                                                                       |                 |                            |
|                                        |                                                                       |                 | Click on                   |
|                                        |                                                                       |                 | 'Save & Add Next Question' |
|                                        | Cancel Save & Add Nex                                                 | t Question Save |                            |

| Question                                             |                            |                  |                    |
|------------------------------------------------------|----------------------------|------------------|--------------------|
| Question Text:                                       | V Show Suggested Questions | Check Spelling   | Type your          |
| What is your favorite flower?                        |                            |                  | question           |
| Insert response from                                 |                            |                  |                    |
| Question Type:                                       |                            |                  | Choose your        |
| Multiple Choice (Only One Answer)                    |                            |                  | 'Ouestion Type'    |
| Pick a display format:                               |                            |                  | Question Type      |
| Display Choices as Buttons (1 column)                |                            |                  |                    |
| Answer Options                                       |                            |                  |                    |
| Answer Choices: Enter each choice on a separate line |                            | Check Spelling   | Type your answe    |
| Rose                                                 |                            | *                | choices: Enter eac |
| Tulip                                                |                            |                  | choice on a        |
| Carnation                                            |                            |                  | conorato lino      |
|                                                      |                            |                  | separate line.     |
|                                                      |                            | *                | Click on           |
| Insert response from                                 |                            |                  | 'Save & Add Next   |
|                                                      | Cancel Save & Add Ne:      | xt Question Save | Question'          |

Repeat this process to continue adding up to **10 questions per survey**.

When you have finished adding all your questions, click on the *Cancel* button—this will display the questions you have entered.

| At the bottor | n of the page, | either select |
|---------------|----------------|---------------|
|---------------|----------------|---------------|

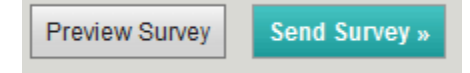

## Step 3: Collect Responses -- Send out your Survey to Your Audience

Collector Name: Web Link Edit

Copy, paste and email the web link below to your audience.

http://www.surveymonkey.com/s/KND5CXF

Copy and paste the HTML code below to add your Web Link to any webpage:

<a href="http://www.surveymonkey.com/s/KND5CXF">Click here to take survey</a>

--After you select, **'Send Survey'**, you will be given a **web link** to send to your survey audience.

## Step 4: Analyze Results -- Response Summary

| Response Summary Total Started Surv<br>Total Completed Surv |                        | ed Survey: 3<br>ed Survey: 3 (100 |
|-------------------------------------------------------------|------------------------|-----------------------------------|
| PAGE: 1                                                     |                        |                                   |
| 1. What is your favorite flower?                            | 🕓 Create Chart         | Download                          |
|                                                             | Response<br>Percent    | Response<br>Count                 |
| rose                                                        | 66.7%                  | 2                                 |
| tulip                                                       | 0.0%                   | 0                                 |
| lily                                                        | 0.0%                   | 0                                 |
| daisy                                                       | 33.3%                  | 1                                 |
|                                                             | Other (please specify) | 0                                 |
|                                                             | answered question      | 3                                 |
|                                                             | skipped question       | 0                                 |

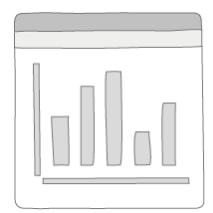

\*Creating charts and downloading responses are PRO account features only which require a yearly fee.